# าเทที่ 4 ผลการวิจัย

การพัฒนาระบบฐานข้อมูลการใช้ประโยชน์ผักพื้นบ้านในพื้นที่ อำเภอแม่แตง จังหวัด 11. Titler เชียงใหม่ มีผลการวิจัย ดังนี้

4.1 ผลการสำรวจกลุ่มประชากร 4.2 ผลการเก็บข้อมูลผักพื้นบ้าน 4.3 ผลการวิเคราะห์ข้อมูล

4.4 ผลการออกแบบระบบฐานข้อมูล

## 4.1 ผลการสำรวจกลุ่มประชากร

💿 จากการศึกษาพื้นที่อำเภอแม่แตง จังหวัดเชียงใหม่ โดยมีการปรึกษาหารือเกี่ยวกับผัก พื้นบ้านในพื้นที่อำเภอแม่แตง ระหว่างกลุ่มนักวิจัยและตัวแทนชาวบ้าน โดยมีหลายตำบลที่น่าสนใจ เช่น ตำบลช่อแล ซึ่งจากการศึกษาสภาพของหมู่บ้านและประวัติจากผู้สูงอายุ คำว่า "ช่อแล" น่าจะ เป็นชื่อเรียกตามชื่อต้นไม้ชนิดหนึ่ง เป็นไม้พุ่มขนาดกลาง มีดอกเป็นพวง ใช้ต้มและแกงได้ ชาว พื้นเมืองเรียกว่า "ชะแล" หรือ "สะแล" ซึ่งเป็นผักพื้นบ้านชนิดหนึ่ง นักวิจัยจึงเลือกตำบลช่อแล เป็น พื้นที่ในการศึกษางานวิจัยในครั้งนี้

พื้นที่ตำบลช่อแลอยู่บริเวณแอ่งราบลุ่มแม่น้ำปิงและแม่น้ำงัดที่ไหลมาบรรจบกัน มีภูเขาและ เนินเขาเป็นแนวกำแพงล้อมรอบ จึงมีผักพื้นบ้านที่ขึ้นเองตามธรรมชาติเป็นจำนวนมาก ดังนั้นตัวแทน ชาวบ้านจึงอยากให้กลุ่มนักวิจัยได้ทำการค้นคว้า เก็บข้อมูล และจัดทำข้อมูลให้อยู่ในรูปแบบของ ฐานข้อมูล เพื่อเก็บอนุรักษ์ความรู้เกี่ยวกับผักพื้นบ้านให้อยู่ตลอดไป

## 4.2 ผลการเก็บข้อมูลผักพื้นบ้าน

การสำรวจผักพื้นบ้านดำเนินการในช่วงเดือนตุลาคม ถึง ธันวาคม 2559 ทำการเก็บรวบรวม ตัวอย่าง และสัมภาษณ์ตัวแทนชาวบ้าน จากแหล่งที่ชาวบ้านนำผักมาขาย ได้แก่ กาดนัดผักปลอดสาร ้ตำบลช่อแล อำเภอแม่แตง จังหวัดเชียงใหม่ พบข้อมูลผักพื้นบ้านทั้งหมด 31 ชนิด จำแนกได้ 19 วงศ์

| ลำดับ | ชื่อภาษาไทย | ชื่อวิทยาศาสตร์ | ชื่อวิทยาศาสตร์     | ชื่อวงศ์      |
|-------|-------------|-----------------|---------------------|---------------|
| 1     | กระชาย      | Galingale       | Boesenbergia        | Zingiberaceae |
|       |             | AAR             | rotunda (L.) Mansf. |               |
| 2     | กระถิน      | Lead Tree,      | Leucaena            | Leguminosae   |
|       |             | Tender tops     | leucocephala (Lam.) |               |
|       |             |                 | de Wit              |               |

## **ตารางที่ 4 1** สรปรายที่อยักพื้บบ้าบที่พบใบพื้บที่ตำบลช่อแล

|                  |         |         | ົ້     |         |         |     | ົ     |           |              |      |
|------------------|---------|---------|--------|---------|---------|-----|-------|-----------|--------------|------|
| a                |         | 4 0     | ' এ    | ົ       | a       | ຄ   | -dia  | a o       | 1            | 1 1  |
| mngn 44 / 1      | 250 500 | പെറ്റം  | Q 9/19 | 19 10 9 | DIVDVDI | 1 9 | 19119 | 190000    | 1000010      | (ma) |
| WI I J IN VI 4.1 | ดสมสาด  | I U PJM | 11114  | 3111    | นททเ    | JLI | มทเ   | ואואג     | 1161 (161661 |      |
|                  |         |         |        |         |         |     |       | • • • • • |              | (    |

| ลำดับ | ชื่อภาษาไทย | ชื่อวิทยาศาสตร์   | ชื่อวิทยาศาสตร์         | ชื่อวงศ์      |
|-------|-------------|-------------------|-------------------------|---------------|
| 3     | กะเพรา      | Holy Basil,       | Ocimum tenuiflorum      | Labiatae      |
|       |             | sacred basil      | Le                      |               |
| 4     | กระเฉด      | : Water cress,    | Neptunia oleracea       | Leguminosae   |
|       |             | Water mimasa      | Lour.                   |               |
| 5     | ข่า         | Galangal, greater | Alpinia nigra (Gaertn.) | Zingiberaceae |
|       | 021/        | galangal,         | B.L.Burtt ข่าหัวขาว     |               |
|       |             | Siamese ginger    | Alpinia galangal (L.)   |               |
| 13    |             |                   | Swartx.ข่าหัวเหลือง     |               |
| 15    |             |                   | อีสาน                   |               |
| 6     | ข้าวโพด     | Corn              | Zea mays L              | Gramineae     |
| 7     | ขมิ้น       | Curcuma,          | Curcuma longa L.        | Zingiberaceae |
|       |             | Turmeric          |                         |               |
| 8     | ขิง         | Ginger            | Zingiber officinale     | Zingiberaceae |
| V     |             | TOPPI             | Roscoe                  | V             |
| 9     | ขึ้เหล็ก    | Siamese Cassia,   | Cassia siamea Lam.      | Leguminosae   |
|       |             | Thai Copper Pod,  | 11C3                    |               |
|       |             | Cassod Tree       | IND                     |               |
| 10    | ชะอม        | Acacia            | Acacia pennata (L.)     | Leguminosae   |
| H     |             | Ma                | Willd. Subsp. Insuavis  | 5             |
| -     |             | XOLDO             | (Lace) Nielsen          | TA            |
| 11    | ชะพลู       | Wild Betel        | Piper sarmentosum       | Piperaceae    |
| Z     |             | leafbush          | Roxb                    | 5             |
| 12    | ดอกแค       | Cork Wood.        | Sesbania grandiflora    | Leguminosae   |
|       |             | Vegetable         | Pers.                   |               |
|       | 3           | Humming Bird.     |                         |               |
|       |             | Sesban            |                         |               |
| 13    | ตำลึง       | ivy ground        | Coccinia grandis (L.)   | Cucurbitaceae |
|       |             | Arrest            | J.Voigt                 |               |
| 14    | ตะไคร้      | Lemongrass        | Cymbopogon citratus     | Gramineae     |
|       |             |                   | (DC.) Stapf             |               |
| 15    | บัวบก       | Asiatic           | Centella asiatica (L.)  | Umbelliferae  |
|       |             | Pennywort         | Urban                   |               |

ตารางที่ 4.1 สรุปรายชื่อผักพื้นบ้านที่พบในพื้นที่ตำบลช่อแล (ต่อ)

|      | ลำดับ         | ชื่อภาษาไทย | ชื่อวิทยาศาสตร์   | ชื่อวิทยาศาสตร์      | ชื่อวงศ์       |
|------|---------------|-------------|-------------------|----------------------|----------------|
|      | 16            | บวบหอม      | Spong Gourd,      | Luffa eylindrica L.  | Cucurbitaceae  |
|      |               |             | Smooth Gourd.     | . 4                  |                |
|      | 17 ບັວ        |             | Sacred Lotus,     | Nelumbo nucifera     | Nelumbonaceae  |
|      |               |             | Lotus Root        | Gaerth               |                |
|      | 18            | บุก         | Konjac, Stanley's | Amorphophallus       | Araceae        |
|      |               |             | water-tub         | campanulatus BL.     |                |
|      | 19            | ผักกูด      | Fern, Brinjai,    | Diplazium            | Polypopdiaceae |
|      | 3             |             | Aubergine         | esculentum Sw.       | 7              |
|      | 20            | ผักโขม      | Amaranth          | Amaranthus aviridis  | Amaranthaceae  |
|      | 2             |             | 1 miles           | tinn                 |                |
|      | 21            | ผักชีลาว    | Dill              | Anethum graeolens    | Umbelliferae   |
|      |               |             |                   |                      |                |
|      | 22            | ผักชีฝรั่ง  | Parsley           | Eryngium foetidum L. | Umbelliferae   |
|      | 23 ผักบุ้งไทย |             | Woolly Morning-   | Ipomoea aquatic      | Convolvulaceae |
|      |               |             | Glory             | Forssk.              |                |
| - 11 | 24            | ผักปลัง     | Indian Spinach,   | Basella alba L.      | Basellaceae    |
| - L. |               |             | Ceylon Spinace,   | IIDE                 |                |
|      | 2             |             | Malabar 🖉         | IBAS                 |                |
|      | H             |             | Nightshade        | SAS                  |                |
|      | 25            | ผักแว่น     | Water fern        | Marsilea crenata     | Marsileaceae   |
|      |               |             |                   | Presl                | ~              |
|      | 26            | ฟักทอง      | Pumpkin,          | Cucurbita moschata   | Cucurbitaceae  |
|      |               | 21          | Cushaw, Winter    | (Duchesne) Poir.     | 4/             |
|      |               |             | squash            |                      | × /            |
|      | 27            | มะกรูด      | Leech Lime,       | Citrus hystrix DC    | Rutaceae       |
|      |               |             | kaffir Lime,      | $ \rightarrow $      | r              |
|      |               |             | Mauritrus         |                      |                |
|      |               |             | papeda, Por –     |                      |                |
|      |               |             | cupine Orange     | 1.                   |                |
|      | 28            | มะกอก       | Hog Plum          | Spondias pinnata     | Anacardiaceae  |
|      |               |             |                   | (L.f.)Kurz           |                |

|                         |         |           | ົ      |        |             |     | ັ້    |          |         |         |
|-------------------------|---------|-----------|--------|--------|-------------|-----|-------|----------|---------|---------|
| a                       |         | 4 0       | - A    | ົ      | a           | ຄ   | ন্দ্র | a 0      |         | 1 1     |
| mogo w/ 11              | 250 500 | 16( ) 11  | O give | 19 109 | 19/19/19    | 1 9 | 19119 | 19/100 0 | າວຄວາເວ | ( @ _ ) |
| <b>10</b> 1 3 1 1 1 4 1 | តរបរាស  | 1 CL ET M | ring   | 31111  | 3 11 11 1   | JPL | เทเ   | וושועג   | บดายแด  |         |
|                         |         |           |        |        | • • • • • • |     |       | •••••    |         | (       |

| ลำดับ | ชื่อภาษาไทย | ชื่อวิทยาศาสตร์ | ชื่อวิทยาศาสตร์    | ชื่อวงศ์       |
|-------|-------------|-----------------|--------------------|----------------|
| 29    | มะรุม       | Horse Radish    | Moringa oleifera   | Moringaceae    |
|       |             | Tree, Drumstick | Lam.               |                |
|       |             | Tree            |                    |                |
| 30    | ย่านาง      | Bamboo grass    | Tiliacora triandra | Menispermaceae |
|       |             | $) \cap ($      | Diels.             |                |
| 31    | พลูคาว      | Plu Kaow        | Houttuynia cordata | Saururaceae    |
|       |             |                 | Thunb              |                |
|       |             |                 |                    |                |

# 4.3 ผลการวิเคราะห์ข้อมูล

พบผักพื้นบ้านจำนวน 31 ชนิด จำแนกได้ 19 วงศ์ และพบว่าส่วนรากเป็นส่วนที่ถูกนำมาใช้ ประโยชน์มากที่สุด รองลงมาคือใบ ดอก ลำต้น ผล น้ำมันหอมระเหย เหง้า เมล็ด ใบอ่อน เปลือกลำ ต้น ยอด หัว ก้าน ผิว เนื้อ ซัง ฝอย แกน เถา เกสร ยาง น้ำ กระพี้ ฝัก ตามลำดับ การรับประทาน ส่วนใหญ่นำมาปรุงสุก ด้วยการ แกง ต้ม นึ่ง ผัด คั่ว ยำ กินสด เช่น แกงแค แกงชะอม แกงมะรุม แกง ผักปลัง แกงผักกูด ต้มบวบหอม ต้มจืดตำลึง ฟักทองนึ่ง ห่อนึ่งแค ผัดผักบุ้ง คั่วผักกูด คั่วผักโขม ยำ บุก คาวตองสด ยอดมะกอกสดกับลาบหมู ผักแว่นสดกับน้ำพริก ขิง ข่า คะไคร้ ใส่ในน้ำพริกแกง ผักชี ไทย ผักชีฝรั่ง ใส่ในแกงเกือบทุกอย่าง เป็นต้น ผักพื้นบ้านที่นำมาใช้ประโยชน์ส่วนใหญ่ปลูกเองใน แหล่งที่อยู่อาศัยมากที่สุด เก็บจากรอบหมู่บ้าน ทุ่งนา ริมคลอง และป่าใกล้เคียง ตามลำดับ

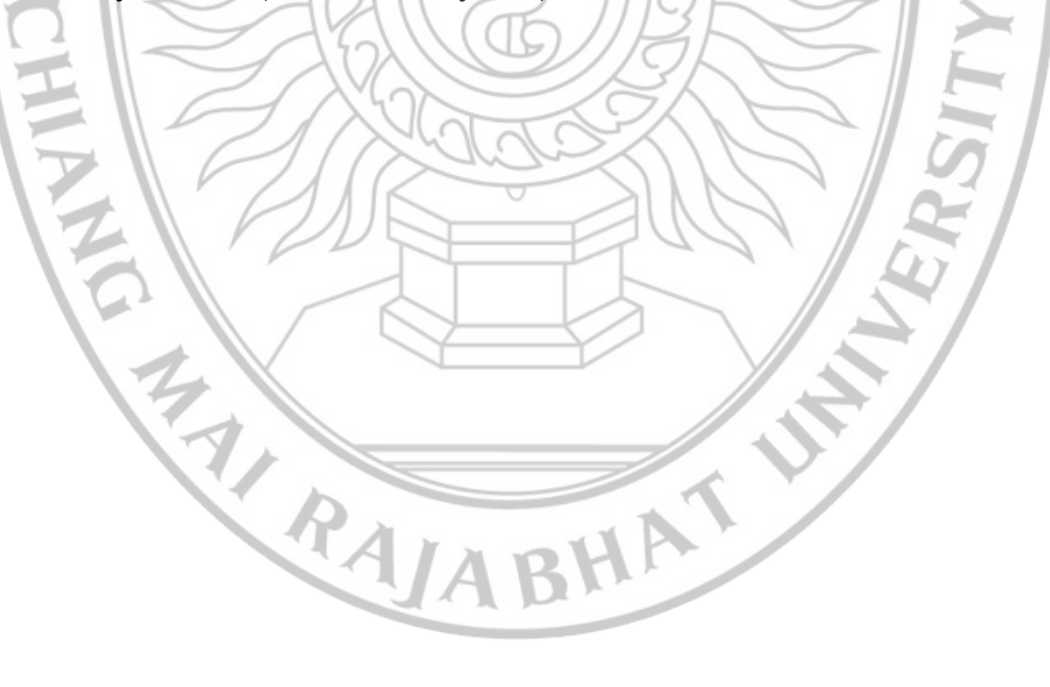

#### 4.4 ผลการออกแบบระบบฐานข้อมูล

การพัฒนาระบบฐานข้อมูลการใช้ประโยชน์ผักพื้นบ้านในพื้นที่ อำเภอแม่แตง จังหวัด เชียงใหม่ มีการจัดเก็บข้อมูลผักพื้นบ้าน โดยมีรายละเอียด ดังนี้ ชื่อภาษาไทย ชื่อภาษาอังกฤษ ชื่อ วิทยาศาสตร์ วงศ์ ลักษณะ การใช้เป็นอาหาร คุณประโยชน์ รูปภาพ และวิธีปลูก เป็นต้น สามารถ เพิ่มข้อมูลผักพื้นบ้านคุณประโยชน์ ข้อมูลโภชนาการ เพื่อเป็นสารสนเทศความรู้ให้กับบุคคลอื่น ๆ ต่อไป

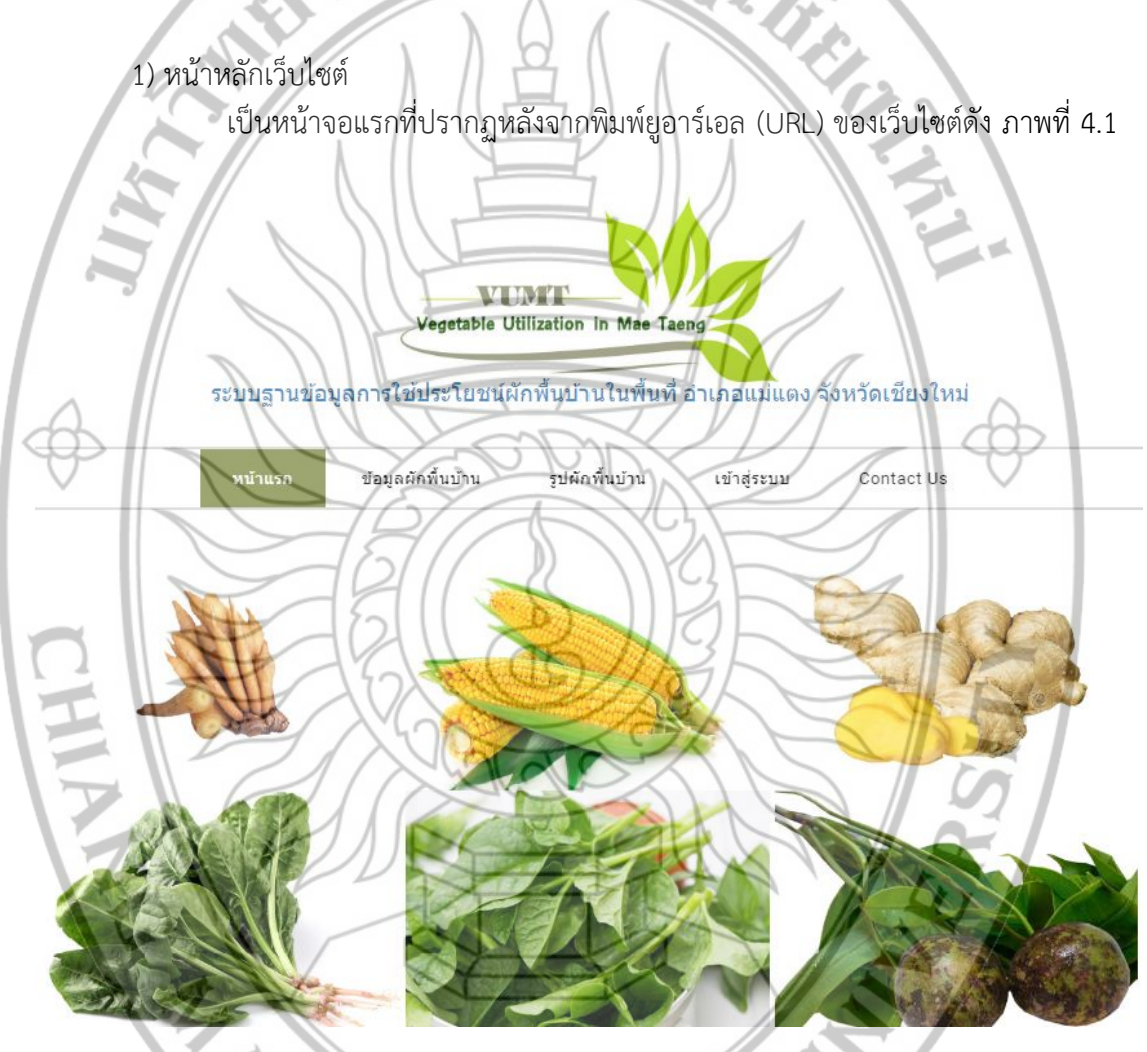

ภาพที่ 4.1 แสดงหน้าหลักของระบบฐานข้อมูลการใช้ประโยชน์ผักพื้นบ้าน ในพื้นที่ อำเภอแม่แตง จังหวัดเชียงใหม่

หน้าต่างนี้เป็นหน้าต่างของหน้าหลักเป็นหน้าที่เชื่อมโยงไปยังหน้าอื่นๆ ของระบบ โดยจะ ประกอบไปด้วย หน้าแรก ข้อมูลผักพื้นบ้าน รูปผักพื้นบ้าน เข้าสู่ระบบ Contact Us โดยที่ตรงกลาง หน้ามีรูปภาพผักพื้นบ้าน และข้อมูลผักพื้นบ้าน แสดงในลักษณะสุ่ม  เมนูข้อมูลผักพื้นบ้าน หน้าข้อมูลผักพื้นบ้านจะทำการแสดงข้อมูลผักพื้นบ้านทั้งหมดของระบบ โดยใน ส่วนบนของหน้าจะแสดงผักพื้นบ้านแนะนำ 2 ชนิด โดยแสดงในลักษณะสุ่ม

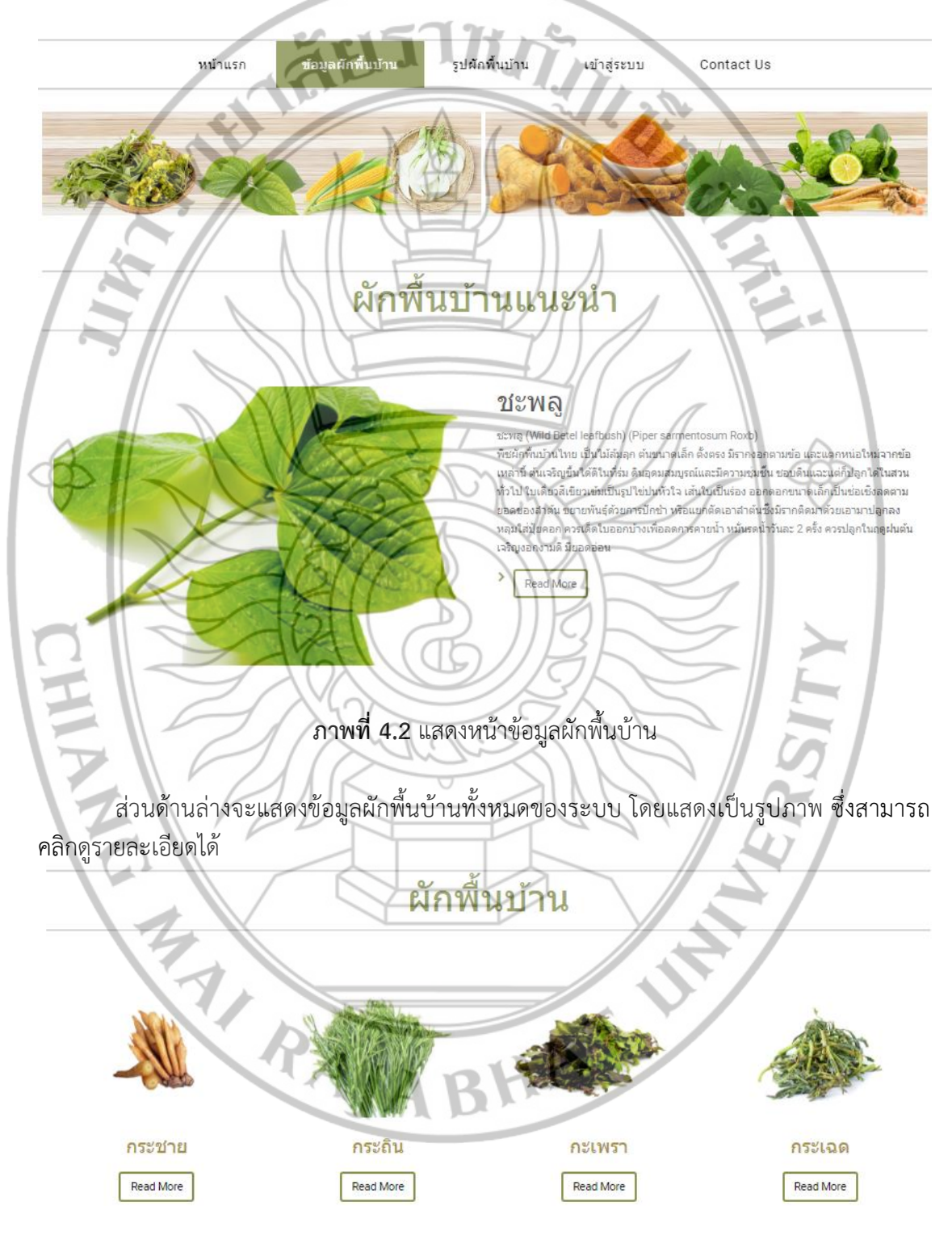

**ภาพที่ 4.2** แสดงหน้าข้อมูลผักพื้นบ้าน (ต่อ)

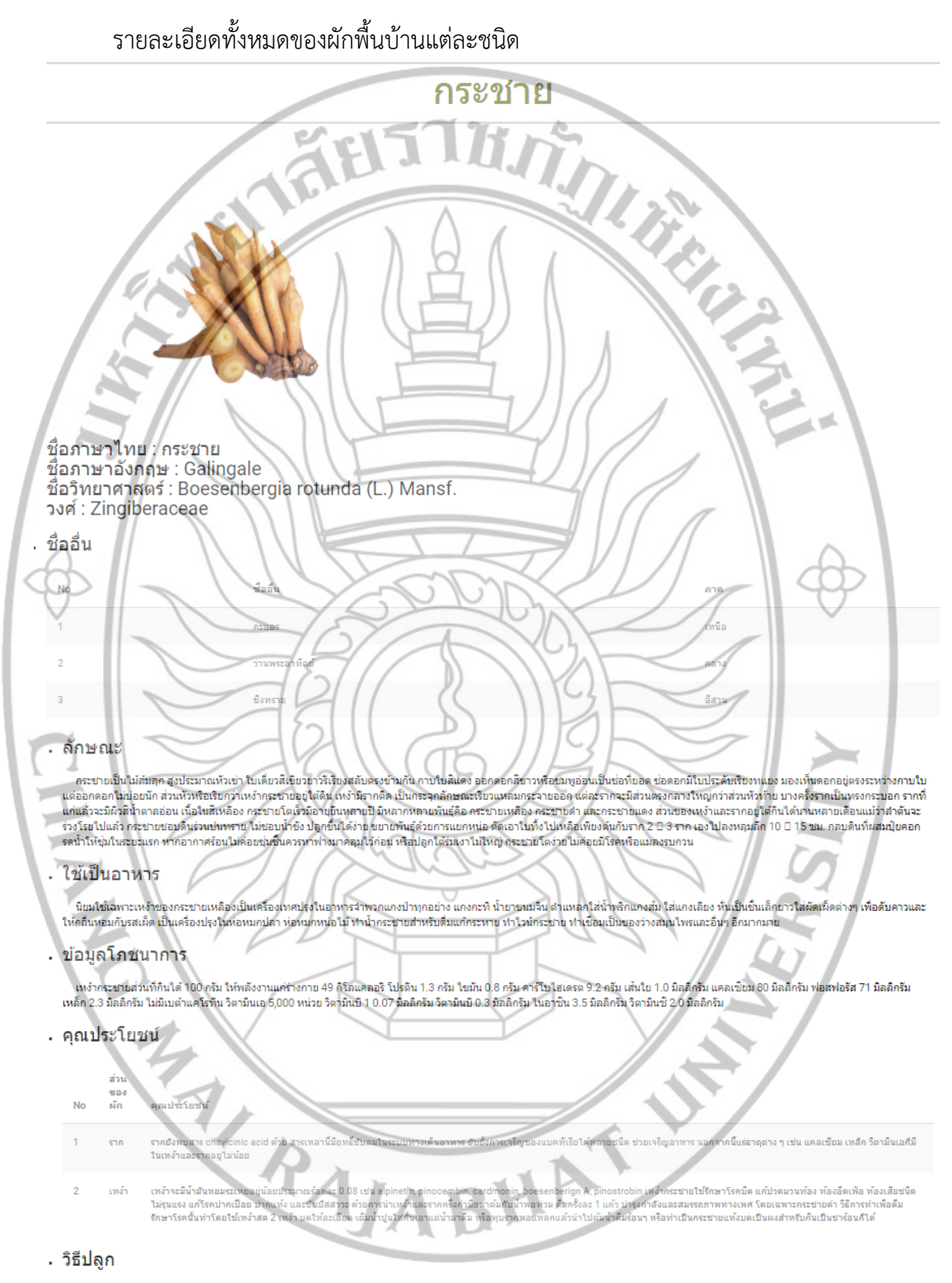

สามารถขึ้นได้ดีในดินทุกขนิด โดยเป็นดินที่มีการระบายน้ำได้ดีไม่ท่วมขัง การเครียมดินควรโถพรวนตอนต่นฤดูฝน และควรมีการยกร่องปลูกโดยมีระยะท่างระหว่างแถว 75 ชม. ระหว่างต้น 30 ชม.วิธีปลูก ให้ ระยะระหว่างต้น และระหว่างแถว 30730 ชม.ให้ขุดหลุมขนาด กว่าง x ยาว x ลึก 15x15x15 ชม. ใส่ปุ๋ยคอกรองกันหลุมประมาณหลุมละ 200 กรัม แล้วนำหัวพันธุ์ที่เครียมไว้ลงปลูก กลบดินหนา 5 ชม. คลุม แปลงด้วยฟางหรือหญ่าคาหน้าประมาณ 2 นิ้ว เพื่อป้องกันการงอกของวัยพืชและรักษาความขึ้นในดิน เสร็จแก้วห์มู่ม

**ภาพที่ 4.3** แสดงหน้ารายละเอียดข้อมูลผักพื้นบ้าน

 เมนูรูปผักพื้นบ้าน หน้ารูปผักพื้นบ้านจะทำการแสดงรูปผักพื้นบ้านทั้งหมดของระบบ เมื่อนำเมาส์ไป วางบนรูปจะมีรายละเอียดชื่อของผักชนิดนั้น ๆ ขึ้นมาแสดง และสามารถขยายให้ภาพใหญ่ขึ้นมาโดย คลิกเม้าส์ที่รูป

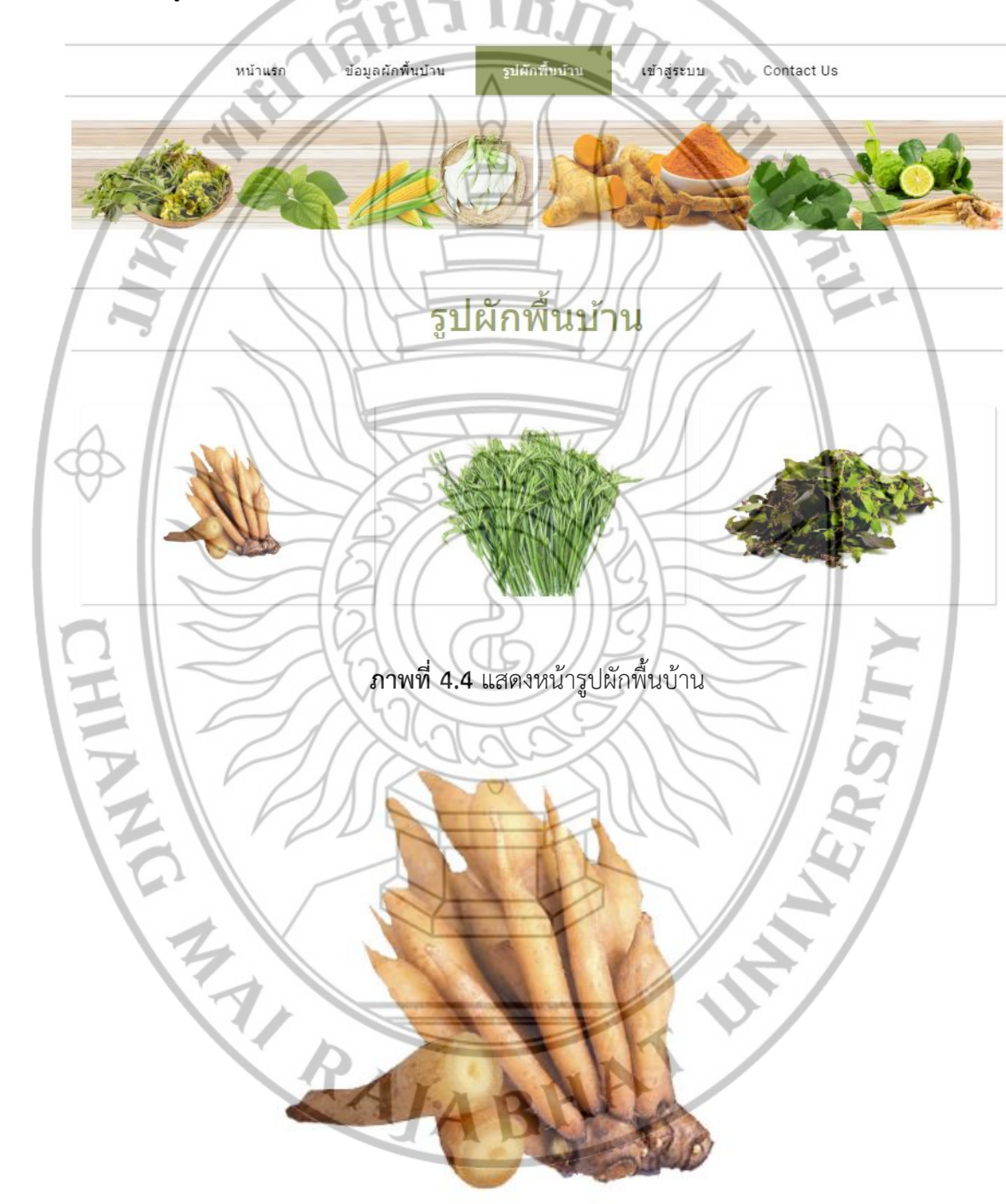

**ภาพที่ 4.5** แสดงหน้ารูปผักพื้นบ้านแบบขยาย

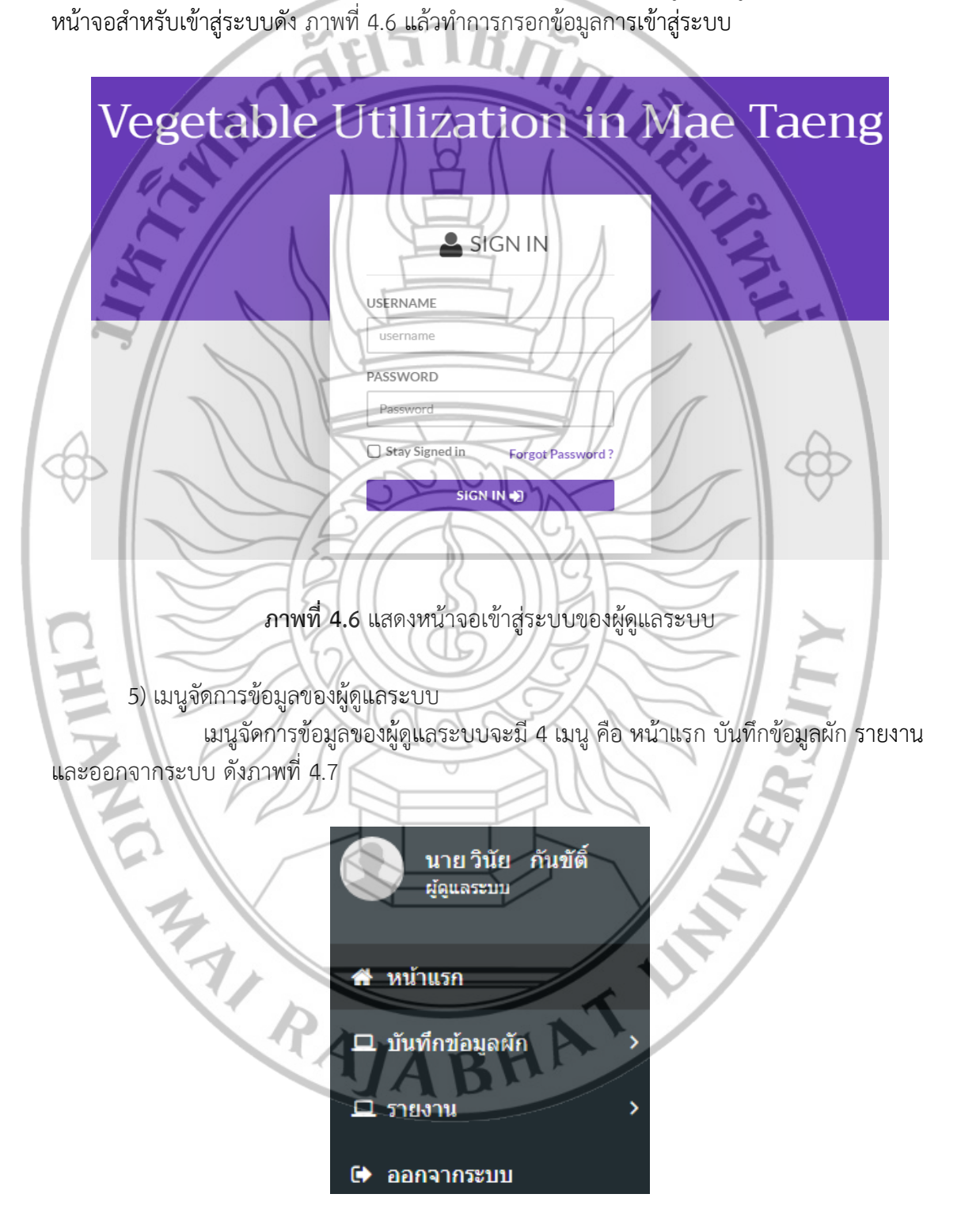

เป็นการเข้าใช้งานในส่วนของการจัดการระบบของผู้ดูแลระบบ ต้องทำการเข้าสู่

ระบบก่อนจึงจะสามารถทำรายการต่าง ๆ ได้ โดยให้ทำการคลิกที่เมนู "เข้าสู่ระบบ" จะปรากฏ

4) การเข้าสู่ระบบของผู้ดูแลระบบ

ภาพที่ 4.7 แสดงเมนูจัดการข้อมูลของผู้ดูแลระบบ

6) เมนูบันทึกข้อมูลผัก
 เมนูบันทึกข้อมูลผักจะมี 6 เมนู คือ ข้อมูลผักพื้นบ้าน ชื่ออื่น คุณประโยชน์ ชื่อวงศ์
 ภาค และ ส่วนของผัก ดังภาพที่ 4.8

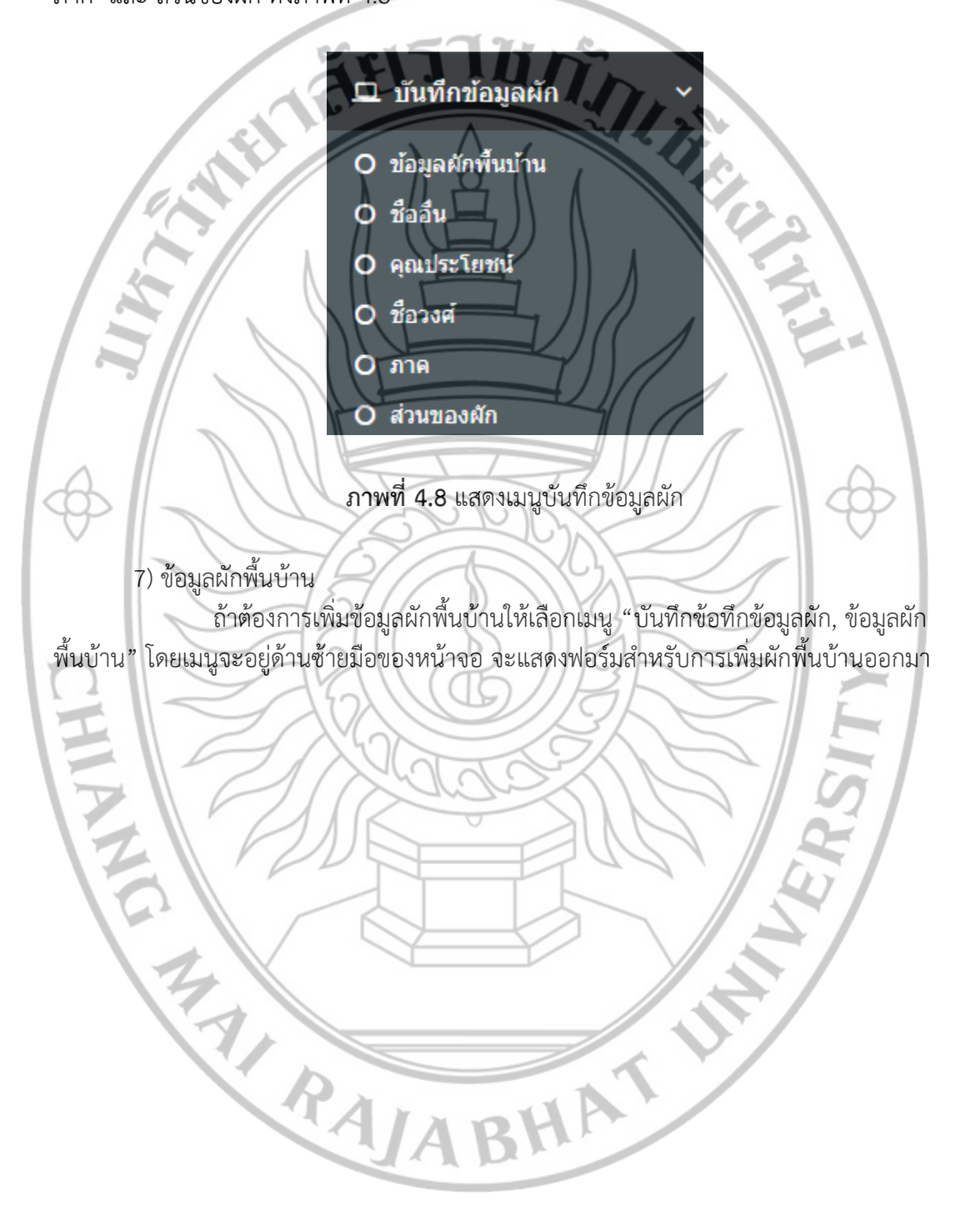

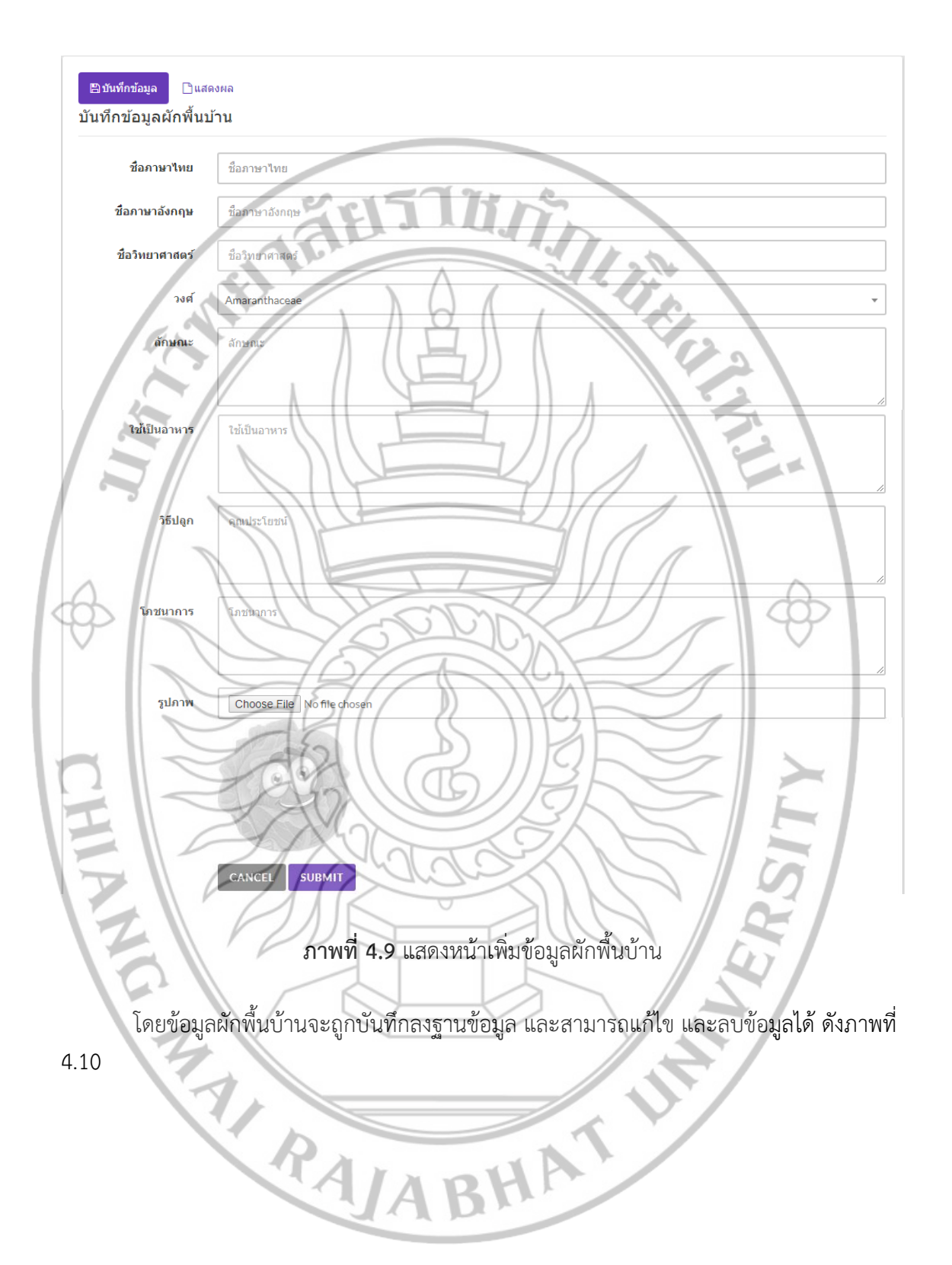

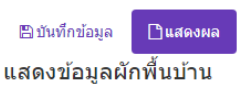

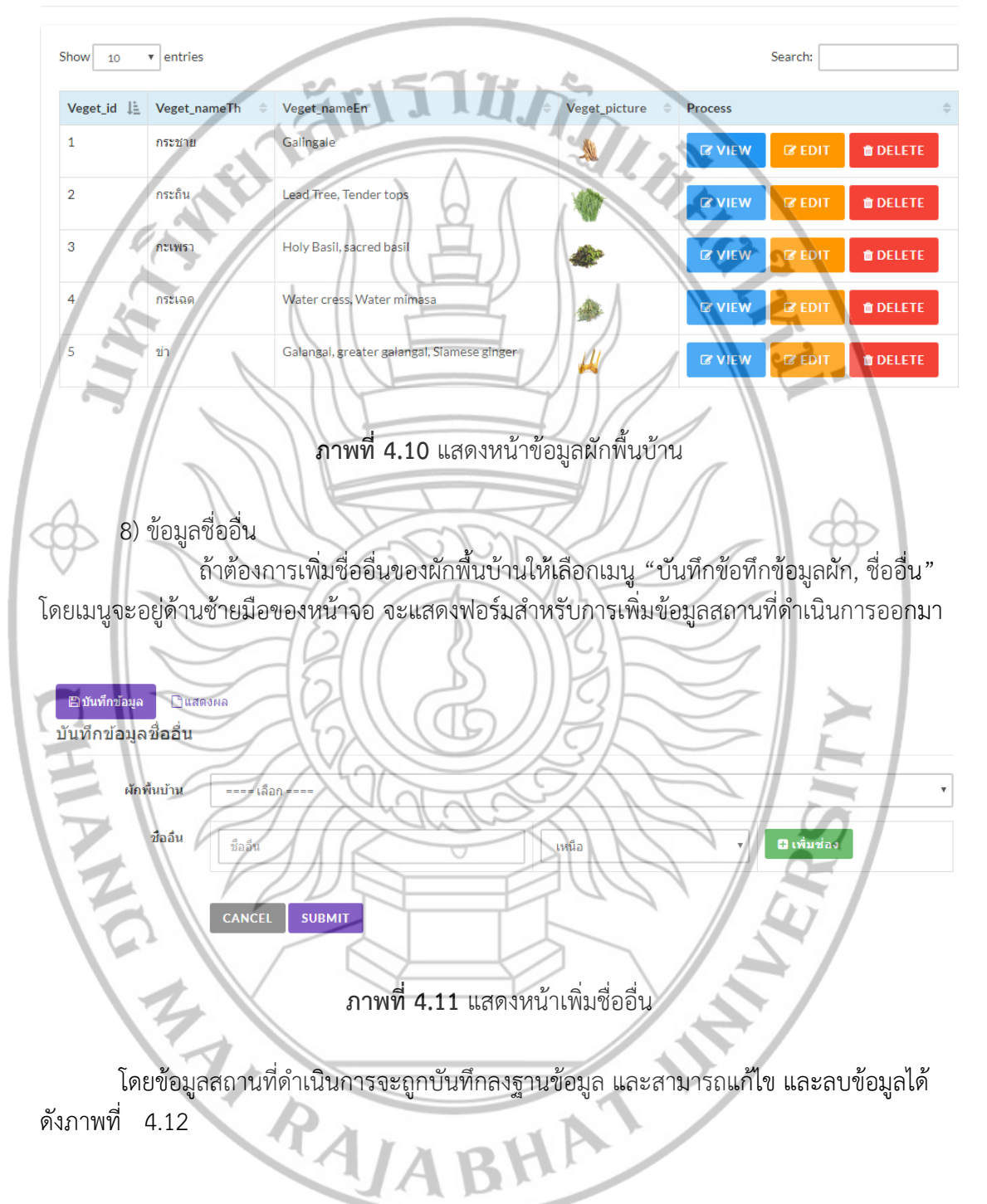

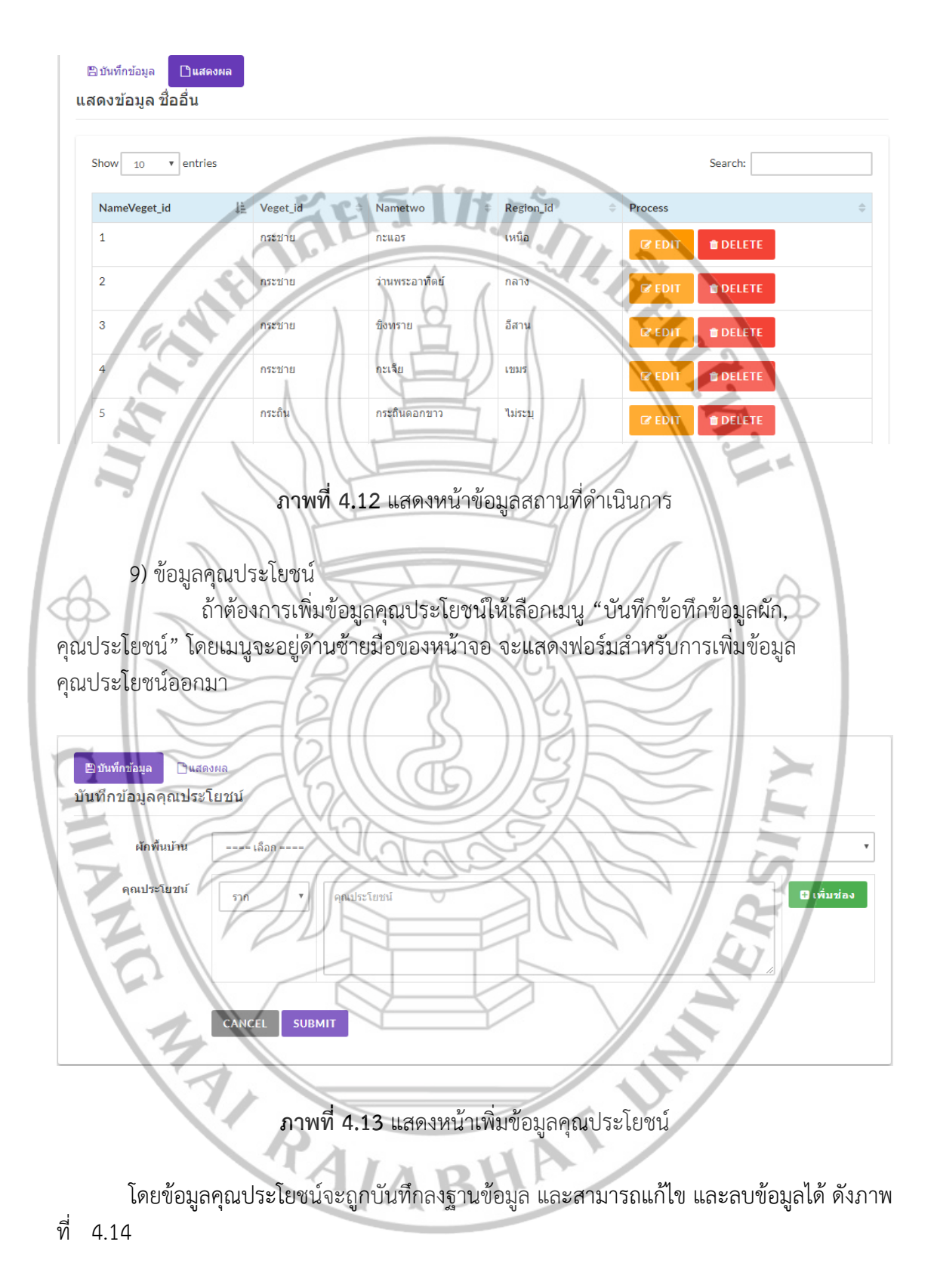

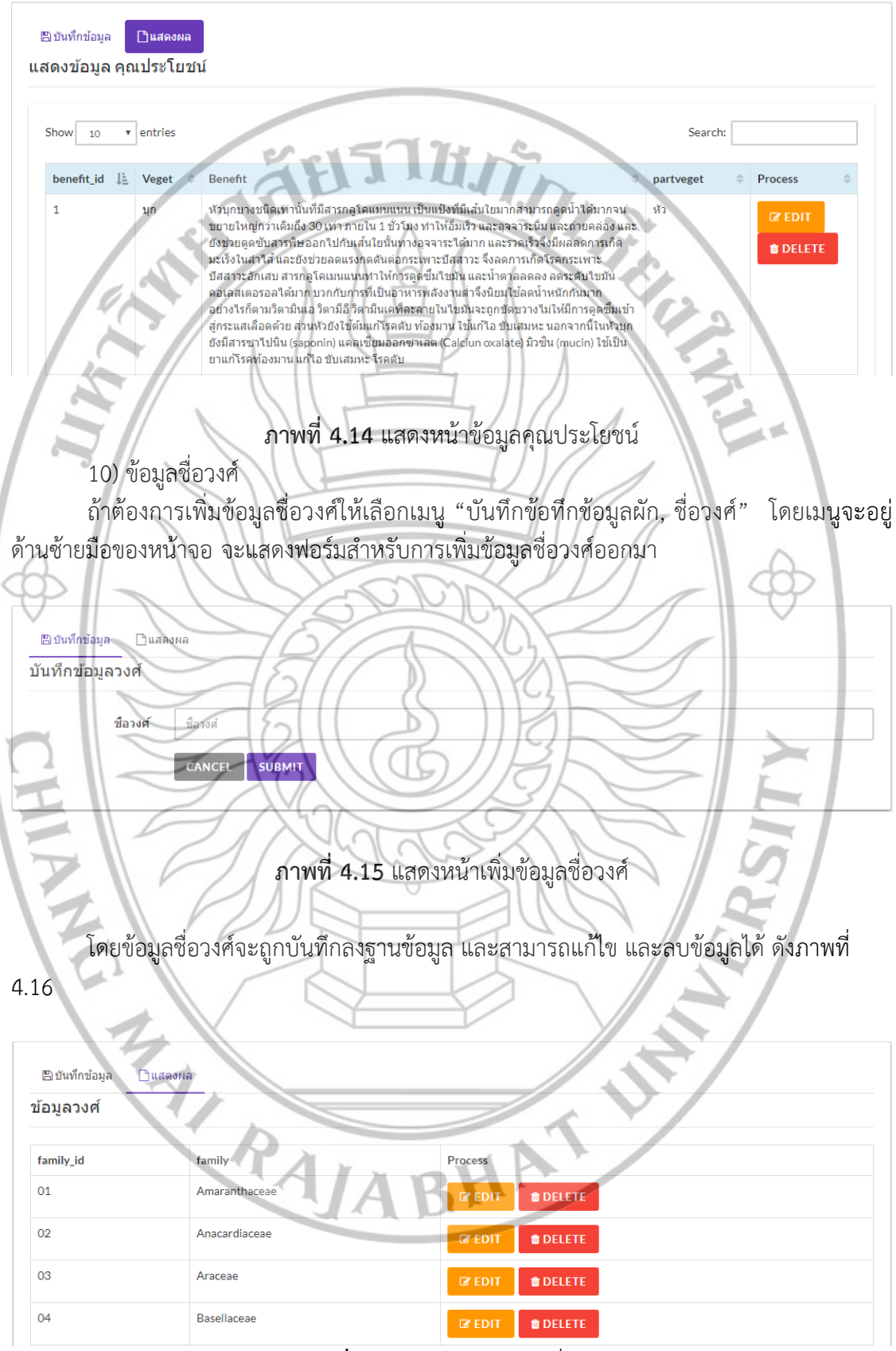

**ภาพที่ 4.16** แสดงหน้าข้อมูลชื่อวงศ์

### 11) ข้อมูลภูมิภาคของประเทศไทย

ถ้าต้องการเพิ่มข้อมูลภูมิภาคของประเทศไทยให้เลือกเมนู "บันทึกข้อทึกข้อมูลผัก, ภูมิภาคของประเทศไทย" โดยเมนูจะอยู่ด้านซ้ายมือของหน้าจอ จะแสดงฟอร์มสำหรับการเพิ่มข้อมูล ภูมิภาคของประเทศไทยออกมา

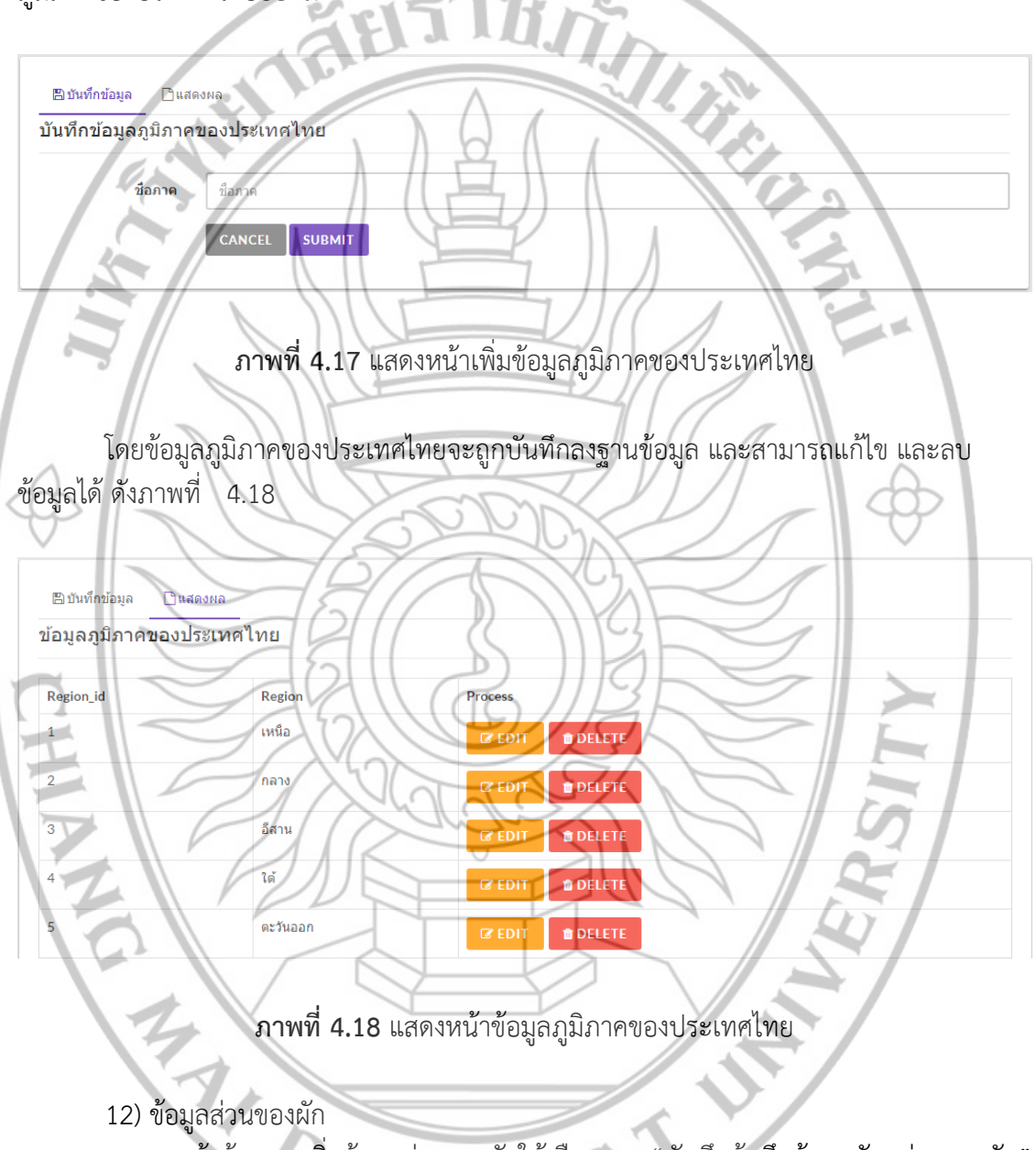

ถ้าต้องการเพิ่มข้อมูลส่วนของผักให้เลือกเมนู "บันทึกข้อทึกข้อมูลผัก, ส่วนของผัก" โดยเมนูจะอยู่ด้านซ้ายมือของหน้าจอ จะแสดงฟอร์มสำหรับการเพิ่มข้อมูลส่วนของผักออกมา

|     | 🖹 บันทึกข้อมูล 🗋 แสดงผล                                                                                                    |
|-----|----------------------------------------------------------------------------------------------------|
| i   | บันทึกข้อมูลส่วนของผัก                                                                                                    |
|     | ชื่อส่วนของผัก<br>รับBMIT                                                                                                    |
|     | <b>ภาพที่ 4.19</b> แสดงหน้าเพิ่มข้อมูลส่วนของผัก                                                                                                    |
| 4.2 | โดยข้อมูลส่วนของผักจะถูกบันทึกลงฐานข้อมูล และสามารถแก้ไข และลบข้อมูลได้ ดังภาพที่<br>20<br><u> พันพักข้อมูล</u><br><u> บ้อมูลส่วนของผัก<br/>PartVeset id PartVeset Process 1 คาด ยิยโT ยิDELETE 2 เหม่า ยิยโ ยิโT ยิDELETE 3 เมล์ คาด ยิยโT ยิโปโ ยิโโโโโ</u> |
|     | 5 IDELET                                                                                                    |